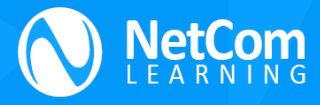

# **CALIFORNIA IT IN EDUCATION – AWS COURSE REGISTRATION GUIDE**

# STEP 1 - Open the link on your browser -

https://www.netcomlearning.com/microsite/472/california-education-cite.html

You can use "**Select Pages**" to filter up to 100 courses from top left of page and use "**Search**" bar from top right to find the course you are looking to register.

|                        |                        | REGISTRATION PORTAL   AWS CLASSES                                      |                                                     |         | e                | CITE           |
|------------------------|------------------------|------------------------------------------------------------------------|-----------------------------------------------------|---------|------------------|----------------|
| Filter<br>Select Pages | upto 100               | courses                                                                | Search for any AWS course<br>using "Search feature" |         |                  | course<br>ure" |
|                        |                        | Filter by Vendor                                                       | ~                                                   | Search: |                  |                |
| SI No. *               | Vendor \$              | Name (41)                                                              | ¢                                                   | Price 🕴 | Duration(Days) 🖗 | ¢              |
| 1                      | Amazon Web<br>Services | AWS Technical Essentials 🕥                                             |                                                     | \$250   | 1.00             | Register       |
| 2                      | Amazon Web<br>Services | Migrating to AWS 👩                                                     |                                                     | \$500   | 3.00             | Register       |
| 3                      | Amazon Web<br>Services | Advanced Architecting on AWS 🔵                                         |                                                     | \$500   | 3.00             | Register       |
| 4                      | Amazon Web<br>Services | Developing on AWS 📀                                                    |                                                     | \$500   | 3.00             | Register       |
| 5                      | Amazon Web<br>Services | Systems Operations on AWS 🔵                                            |                                                     | \$500   | 3.00             | Register       |
| 6                      | Amazon Web<br>Services | Running Containers on Amazon Elastic Kubernetes Service (Amazon EKS) 🔵 |                                                     | \$500   | 3.00             | Register       |
| 7                      | Amazon Web<br>Services | Developing Serverless Solutions on AWS 👩                               |                                                     | \$500   | 3.00             | Register       |

**STEP 2** – To view the course outlines/content, please click on the blue question mark (highlighted below) and you can click on "**Register**" for course selected.

| Net<br>L E A F  |                        | REGISTRATION PORTAL   AWS CLASSES                                      |           | e                | CITE     |
|-----------------|------------------------|------------------------------------------------------------------------|-----------|------------------|----------|
| Select Pages: [ | 10 🗸                   | Filter by Vendor                                                       | ▼ Search: |                  |          |
| SI No. *        | Vendor 🕴               | Name (41)                                                              | Price     | Duration(Days) 🗧 | \$       |
| 1               | Amazon Web<br>Services | AWS Technical Essential                                                | \$250     | 1.00             | Register |
| 2               | Amazon Web<br>Services | Migrating to AWS                                                       | \$500     | 3.00             | Register |
| 3               | Amazon Web<br>Services | Advanced Architecting on AW                                            | \$500     | 3.00             | Register |
| 4               | Amazon Web<br>Services | Developing on AWS                                                      | \$500     | 3.00             | Register |
| 5               | Amazon Web<br>Services | Systems Operations on AWS 🔵                                            | \$500     | 3.00             | Register |
| 6               | Amazon Web<br>Services | Running Containers on Amazon Elastic Kubernetes Service (Amazon EKS) 💿 | \$500     | 3.00             | Register |
| 7               | Amazon Web<br>Services | Developing Serverless Solutions on AWS 💿                               | \$500     | 3.00             | Register |

252 West 37th Street 12th Floor Suite 1200 W, New York 10018 | <u>www.netcomlearning.com</u>

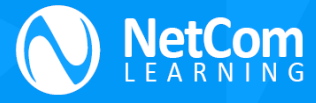

**STEP 3** – Select the right schedule and enter all your details. You can select one of the payment options between credit card and Invoice (Images below) and hit submit to complete registration.

## **CC** Payment method

|                                                                                                    | REGISTRATION PORTAL   AWS CLASSES                                                                                                    |                                                                                                    |                                                                 |
|----------------------------------------------------------------------------------------------------|----------------------------------------------------------------------------------------------------|----------------------------------------------------------------------------------------------------|-----------------------------------------------------------------|
| Architecting on AWS<br>Duration: 3 Days<br>Price: \$500<br>Select Schedule<br>Mon, 20 Jun,2022 (09:00 AM) - Wed, 22 Jun,2022 (05:00<br>Mon, 11 Jul,2022 (09:00 AM) - Wed, 13 Jul,2022 (05:00 F<br>Mon, 01 Aug,2022 (09:00 AM) - Wed, 03 Aug,2022 (05:00<br>Mon, 03 Oct,2022 (09:00 AM) - Wed, 03 Sep,2022 (05:00<br>Mon, 07 Nov,2022 (09:00 AM) - Wed, 09 Nov,2022 (05:00<br>Mon, 05 Dec,2022 (09:00 AM) - Wed, 07 Dec,2022 (05:00 | PM) (Central Standard Time)<br>M) (Central Standard Time)<br>D PM) (Central Standard Time)<br>M) (Central Standard Time)<br>PM) (Central Standard Time)<br>D PM) (Central Standard Time)<br>PM) (Central Standard Time) | First Name         Phone         - Select Organization -         Payment Method:            © Credit Card         ○ Invoice         Card Type          Jan          2022 | Last Name<br>Work Email  Credit Card Number  CVV2 or CID Number |
|                                                                                                    |                                                                                                    | Sub                                                                                                    | omit                                                            |

### **Invoice Payment method**

|                                                                                                    | REGISTRATION PORTAL   AWS CLASSES                                                                                                    |                                                                                                    |                         |
|----------------------------------------------------------------------------------------------------|----------------------------------------------------------------------------------------------------|----------------------------------------------------------------------------------------------------|-------------------------|
| Architecting on AWS<br>Duration: 3 Days<br>Price: \$500                                                                                                    |                                                                                                    | First Name<br>Phone                                                                                                    | Last Name<br>Work Email |
| Select Schedule           Mon, 20 Jun,2022 (09:00 AM) - Wed, 22 Jun,2022 (05:00           Mon, 21 Jul,2022 (09:00 AM) - Wed, 13 Jul;2022 (05:00           Mon, 01 Aug,2022 (09:00 AM) - Wed, 34 Jug,2022 (05:00           Tue, 06 Sep,2022 (09:00 AM) - Thu, 08 Sep,2022 (05:00           Mon, 07 Nov,2022 (09:00 AM) - Wed, 05 Oct,2022 (05:00           Mon, 07 Nov,2022 (09:00 AM) - Wed, 09 Nov,2022 (05:00           Mon, 07 Dec,2022 (09:00 AM) - Wed, 07 Dec,2022 (05:00 | 0 PM) (Central Standard Time)<br>PM) (Central Standard Time)<br>00 PM) (Central Standard Time)<br>PM) (Central Standard Time)<br>0 PM) (Central Standard Time)<br>00 PM) (Central Standard Time)<br>00 PM) (Central Standard Time) | <ul> <li>Select Organization -</li> <li>Payment Method:</li> <li>Credit Card          <ul> <li>Invoice</li> </ul> </li> <li>Accounts Payable E-mail</li> </ul> | ∽<br>⊃mit               |

**Please Note**: For any issues related to this registration process – Please contact your dedicated account manager, Ravi Kumar at <u>podravi@netcomlearning.com</u> or via phone 715-410-2479.

### Link to AWS course offering:

https://www.netcomlearning.com/amazon-web-services-training/vendor/104/?ADVID-1507